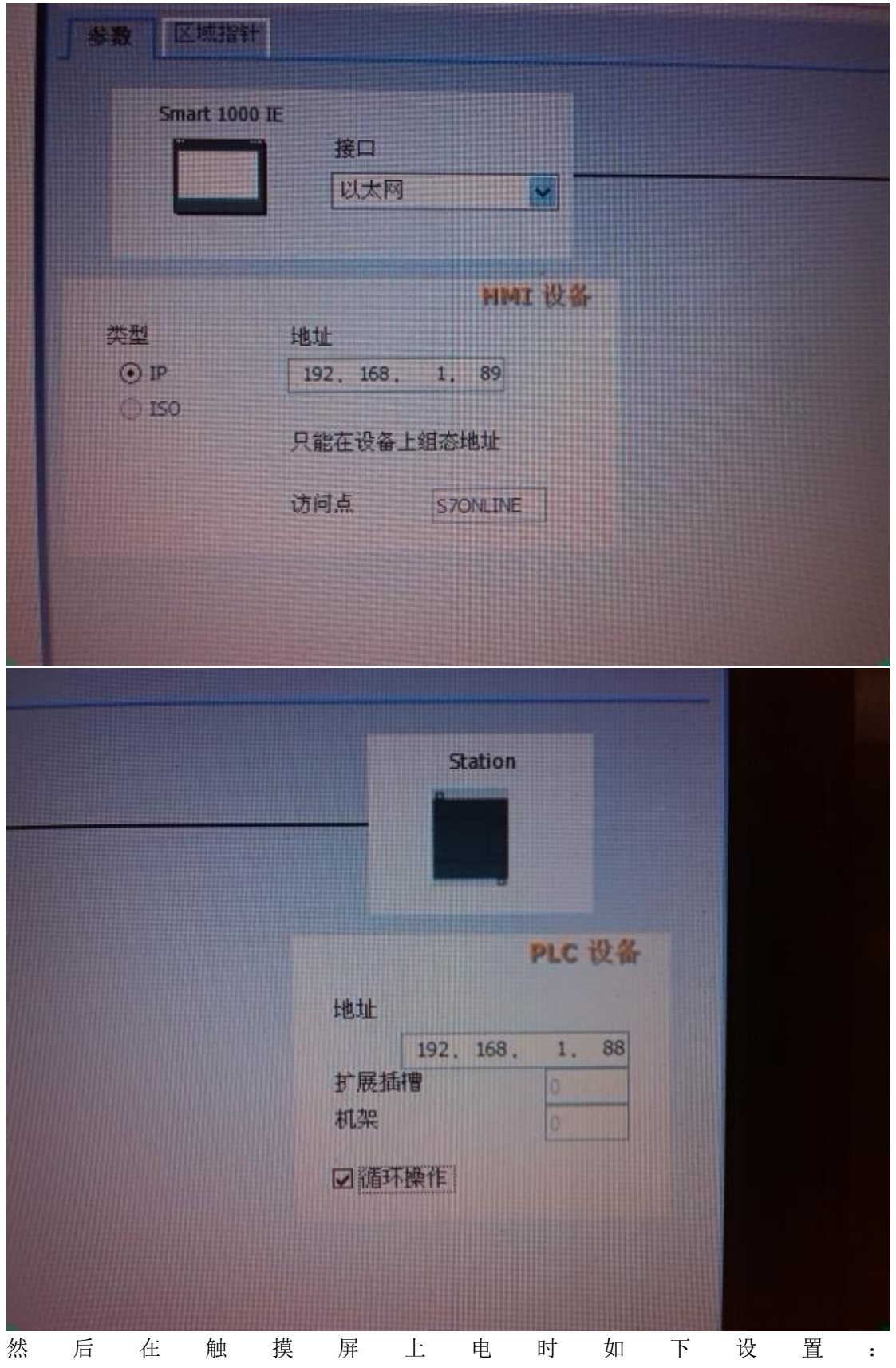

1 首先用 wicc flexible 编辑画面,比较简单,这里不详述,在连接设置时参考一下图片

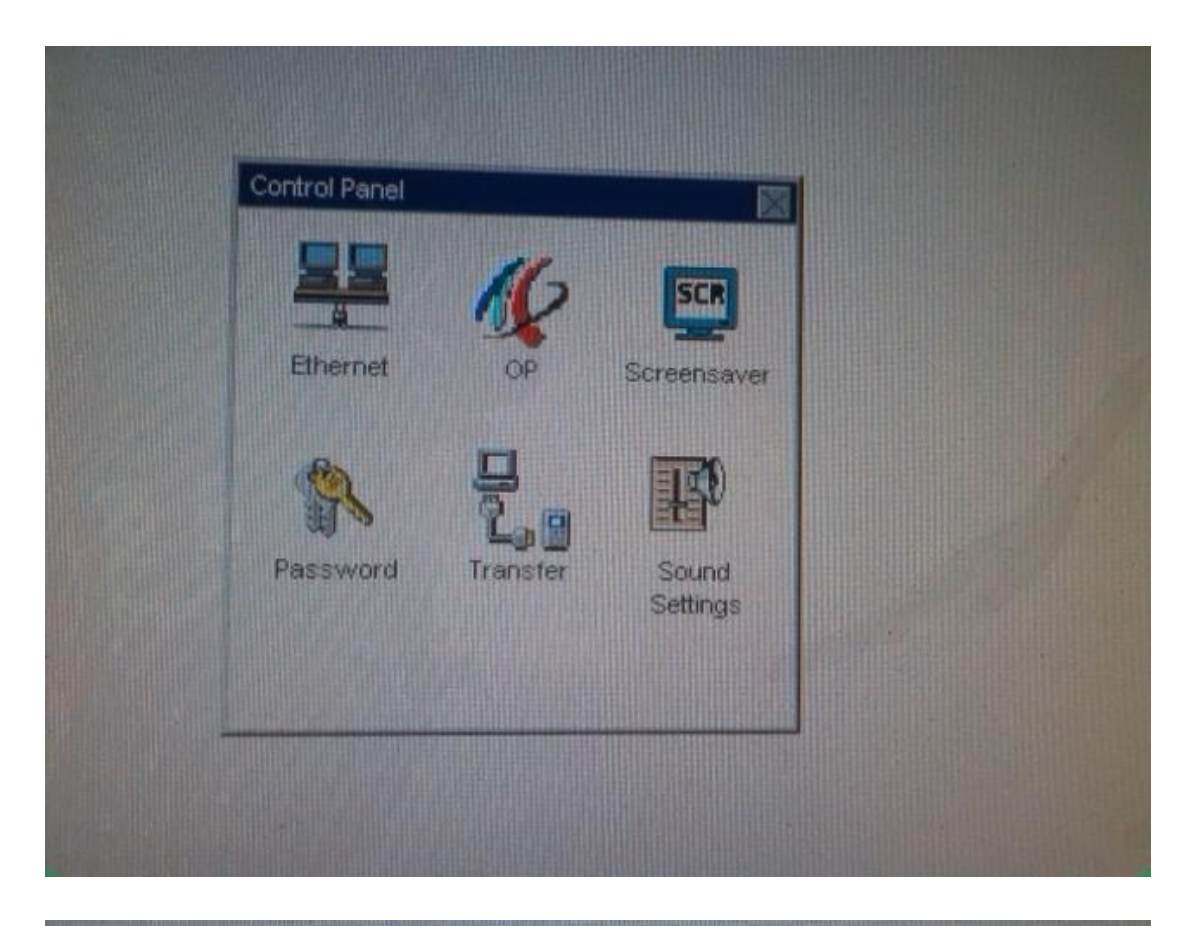

| Serial: Enable Channel     |
|----------------------------|
| -Channel 2                 |
|                            |
| Ethernet: 🔀 Enable Channel |
| Advance Remote Control     |

2 在 S7-200PLC 的 编程 软件 里用 向导如下设置:

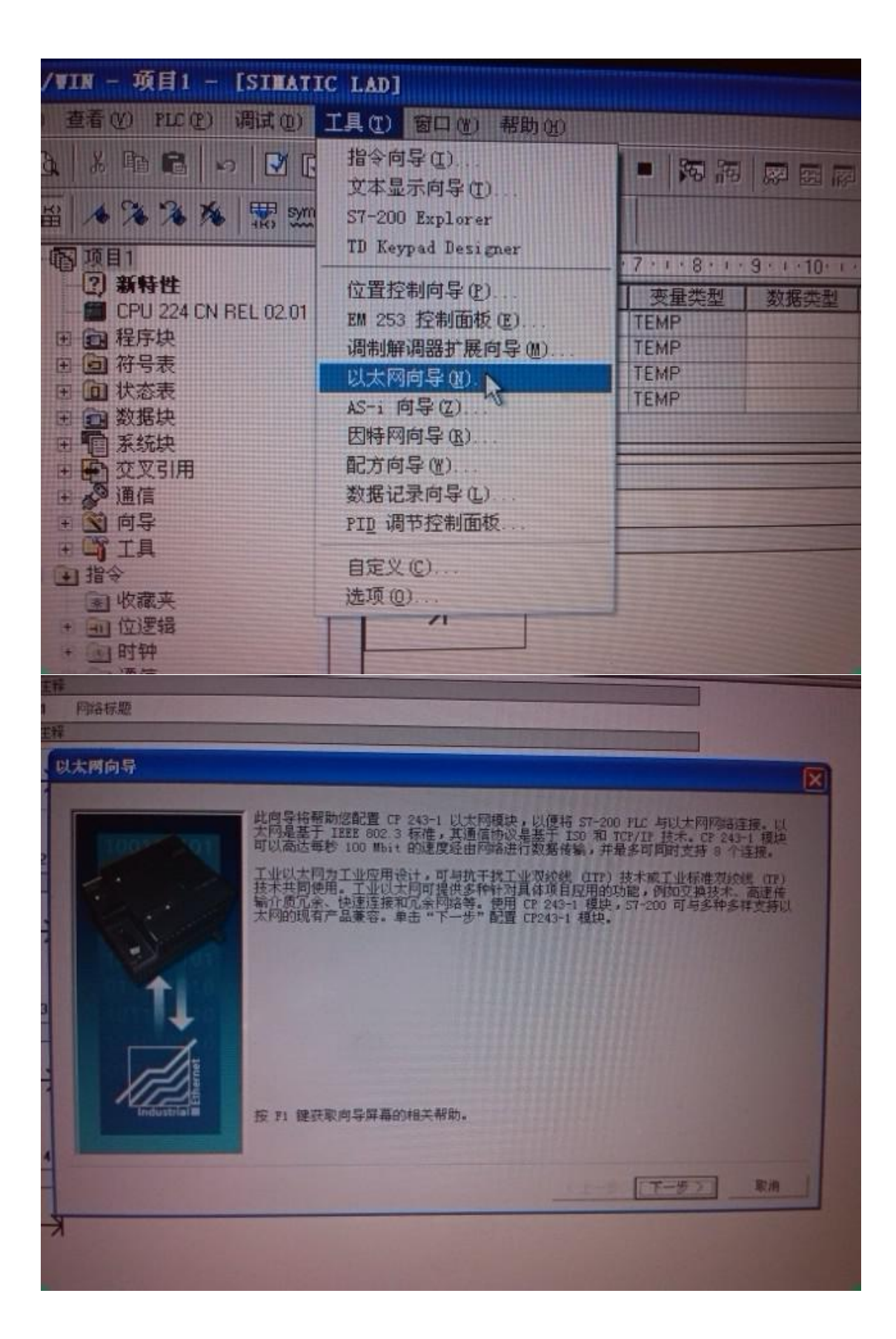

| 网络标题                                                                                                    |                                                                                                    |   |
|----------------------------------------------------------------------------------------------------|----------------------------------------------------------------------------------------------------|---|
| 以太两向导                                                                                                    |                                                                                                    | - |
|                                                                                                    | 此商导将帮助您为 CP 243-1 以太网模块定义参数,然后将此配置放入您的项目中。<br>指定模块位置<br>要配置模块,请指定模块相对于 PLC 的位置。单击"读取模块",搜索已安装的<br>CP243-1 以太网模块。 | X |
| Turner turner turne turner turner turne | 模块位置   0 ●   ① ●   ① ●   ① ●   ① ●   ① ●   ② ●   ② ●   ② ●   ③ ●   ○ ●   ○ ●   ○ ●   ○ ●   ○ ●   ○ ●             |   |
|                                                                                                    | <u>〈上一歩   下一歩〉」 取用</u>                                                                                           |   |
| 网络标题<br>译                                                                                                    |                                                                                                    |   |
| 以太两向导                                                                                                    |                                                                                                    | X |
|                                                                                                    | 根块命令字节 通过计算在 CP 243-1 根块之前附加在PLC 上的 1/0 根块使用的输出字节变目,确定 9 地址。 10 回 □□□□□□□□□□□□□□□□□□□□□□□□□□□□□□□                |   |
| Industrial                                                                                                    | <止一步 下一步> 取務                                                                                                    | H |
| K                                                                                                    |                                                                                                    |   |

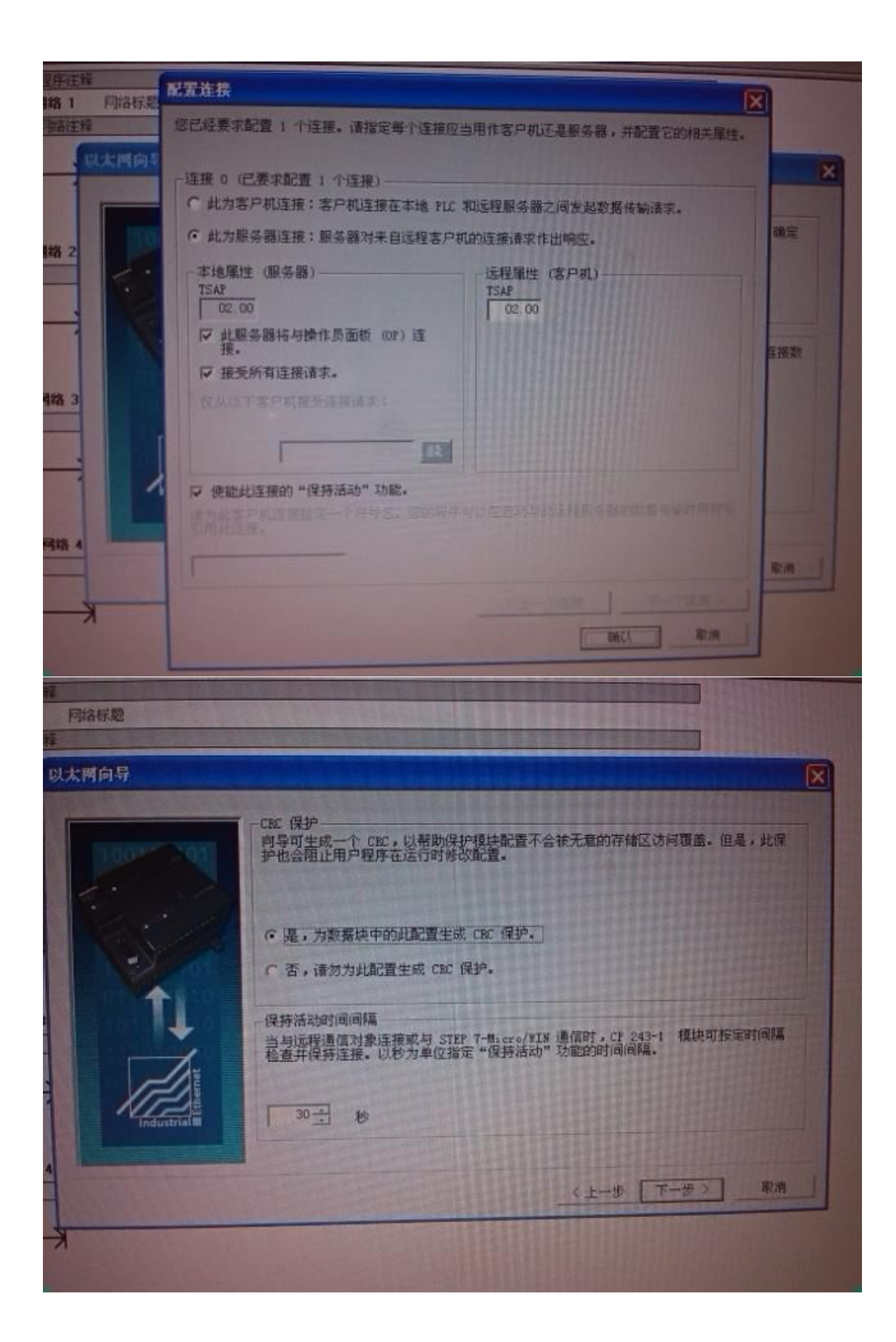

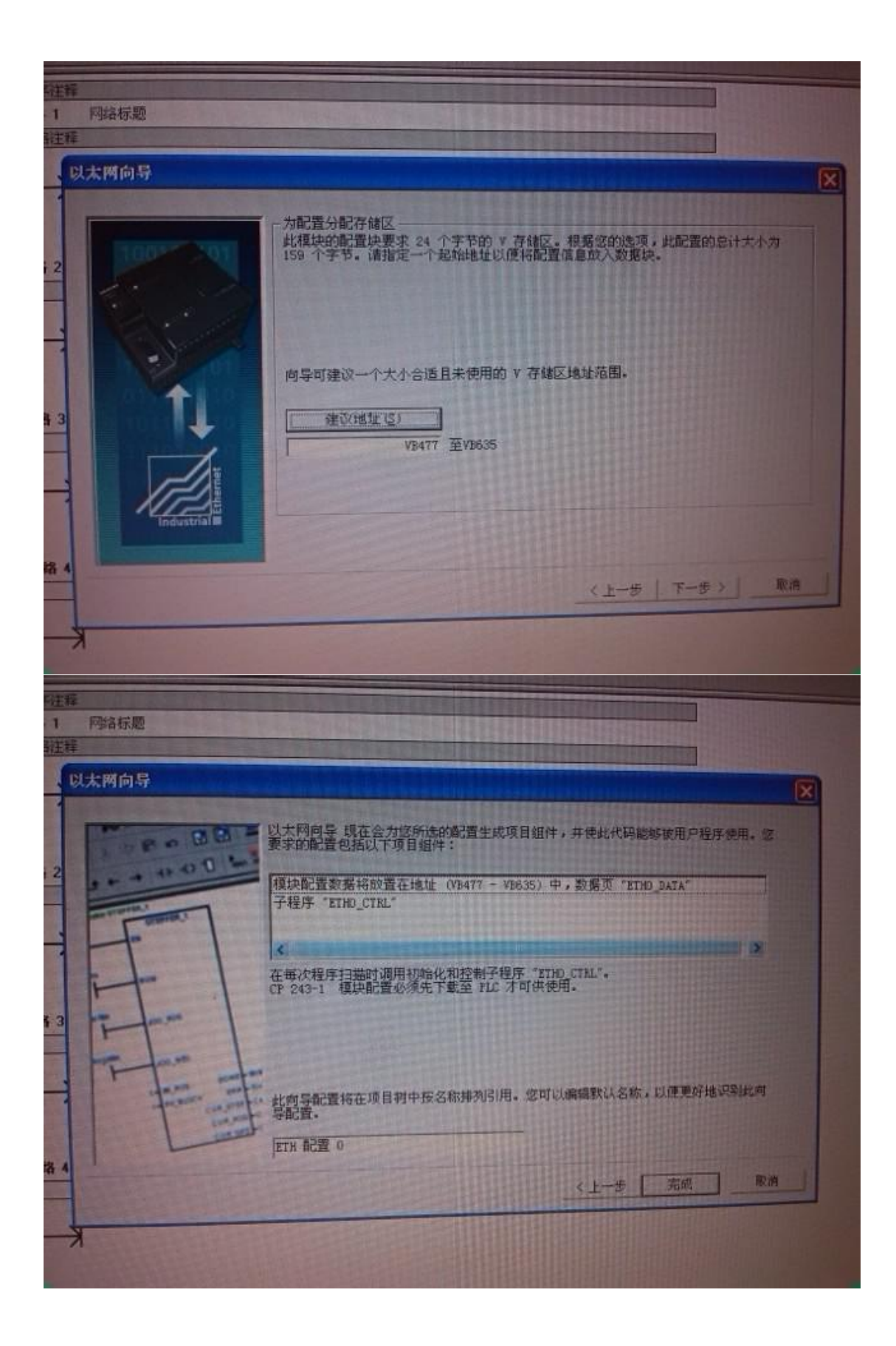

3 最后在主程序中引用子函数

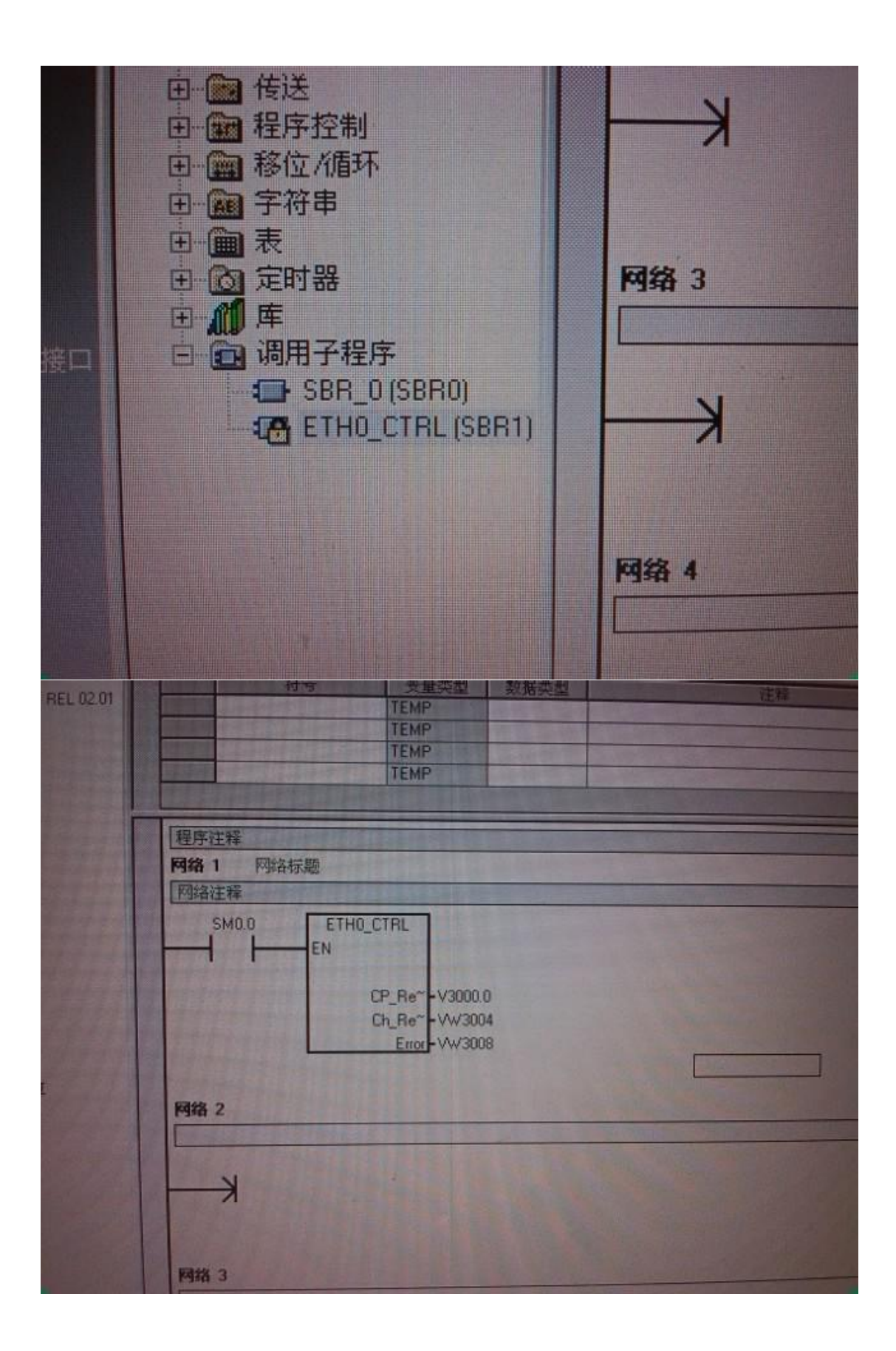

特别注意 CP243-1 模块一定要放到 0 号扩展模块位置,因为触摸屏的这个数字是不能更改的。